Oracle 10g学习手册1:证书的验证一(图) PDF转换可能丢失图片 或格式,建议阅读原文

https://www.100test.com/kao\_ti2020/224/2021\_2022\_Oracle\_10g\_c 102\_224345.htm 目的本章向您介绍 Oracle Enterprise Manager Database Control。当您安装 Oracle 软件时, Oracle Universal Installer 将安装 Oracle Enterprise Manager Database Control 。Enterprise Manager Database Control 提供了一个基于 Web 的 界面,您可以使用这个界面来管理 Oracle 例程和数据库。 启 动 Enterprise Manager dbconsole 进程 您要从客户端浏览器访问 Oracle Enterprise Manager Database Control,则必须启动 dbconsole 进程。dbconsole 进程在安装之后自动启动。如果该 进程没有启动,则您必须在命令行下按如下方式人工启动它 : 1.作为 oracle 用户登录到操作系统上。执行以下命令来启 动 dbconsole 进程: emctl start dbconsole 2. 您可以通过执行以 下命令来检查 dbconsole 进程的状态: emctl status dbconsole 访 问 Enterprise Manager (EM) Database Control 返回主题列表 您 可以按如下方式访问 Oracle Enterprise Manager Database Control: 1.打开 Web 浏览器, 输入以下 URL: http://:5500/em 2.如果进程启动,则将显示 Database Control Login 页面。输入一个获授权访问 Oracle Enterprise Manager Database Control 的用户的用户名和口令。单击 Login。 注意 :如果这是您第一次访问 Enterprise Manager Database Control

,那么您会看到一个关于许可的页面。仔细查看信息,并根 据您的情况相应地进行回答。关于启动例程和打开数据库的 详细说明,请参考第5章。3.显示 Database Home 页面。您可 以从 Database Home 页面访问 Performance、Administration 和 Maintenance 属性。 将 EM 管理权限授予其他用户 返回主题列 表在这一部分中,您将了解到如何将管理权限授予其它的数 据库用户。管理员是在管理信息库中定义的、能够登录 Enterprise Manager 来执行管理任务的数据库用户。在 Enterprise Manager 中提供的管理任务的范围取决于分配给管 理员的权限和角色。 执行下列步骤来将管理权限授予其他的 数据库用户: 1.单击 Database Home 页面顶部的 Setup。 2.显 示 Administrators 列表。单击 Create, 通过将管理权限分配给 一个现有的数据库用户来创建一个新的 Enterprise Manager 用 户。显示 Create Administrator: Properties 页面。 3.在这个步骤 中,您将把管理权限授予 HR 用户。输入下列值: Name:HR Password: HR 注意: 您可以单击与 Name 字段相邻的手电图标 来从弹出窗口中选择一个现有的数据库用户。 单击 Finish。 4.显示 Create Administrator: Review 页面。单击 Finish。 5.再次 出现 Administrators 页面,新的管理员包括在了管理员列表中 定义中断周期 当您计划中断您的数据库,以进行维护时, 您可以通过定义一个中断周期来指定您不希望接收警报通知 中断还允许您暂停监控,以便执行其它的维护操作。您可 以通过执行以下步骤,在Enterprise Manager Database Control 中定义一个中断时间周期: 1.单击 Database Home 页面顶部的 Setup。 2.出现 Setup 页面。单击左边窗格中的 Blackouts。 100Test 下载频道开通, 各类考试题目直接下载。详细请访问 www.100test.com